## 一、登入方式

## Stepl:從南亞首頁→單一窗口服務→登入「個人 Portal」

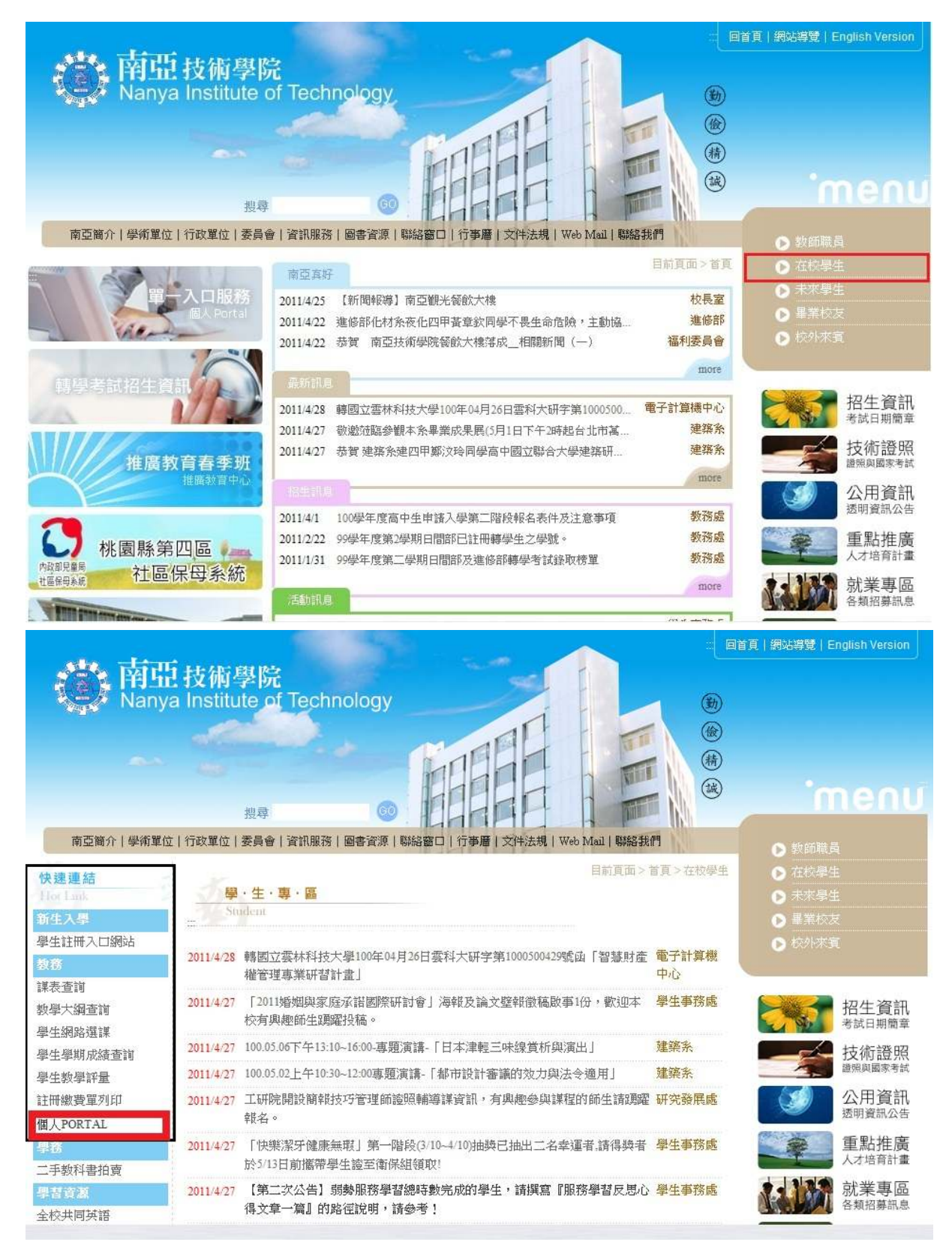

## Step2:登入 Portal→點選就業職能診斷平台

|                           |                          | - Aller                                                 |                                                  | 登入 Portal<br>請注意帳號及密碼的字母有大小寫                                                       |
|---------------------------|--------------------------|---------------------------------------------------------|--------------------------------------------------|------------------------------------------------------------------------------------|
| 請使用學<br>本系統的帳號<br>對聯員99年1 | <mark>交提供</mark><br>密碼與新 | 的電子郵件(E-mail)帳號密<br>- 線網路及電子郵件共用<br>&新申請的mail信箱,箱設空運為身份 |                                                  | E-mail 帳號<br>身分證字號<br>E-mail 密碼                                                    |
| <b>單一帳號</b><br>單一帳號的對     | 的使用。                     | 對象有哪些?<br>約師(含兼任教師)、職員、學生                               | <b></b>                                          | 室入<br>沒有登入權限者? <u>請建立帳</u><br>忘記密碼(密碼重置)? <mark>請點選</mark><br>帳號說明:portal@nanya.ec |
| 教職員工                      | 南亞<br>Email              | 預設密碼為:身分證字號後六碼<br>密碼繼軍後:諸使用新密碼各入                        | 電話:(03)4361070 分機5333~5338<br>粗糙:經園塘3塘雪管中心(F311) | 只需輸入"portal"即可                                                                     |
|                           | 學號                       |                                                         |                                                  |                                                                                    |
| 日間部學生                     |                          | 赤社 , (02) 420 4070 の 48 44 42                           |                                                  |                                                                                    |
| 日間部學生                     | 學號                       | 電話:(03)4361070分機4143<br>親臨:克定樓1樓進修部(陳小姐)                |                                                  |                                                                                    |

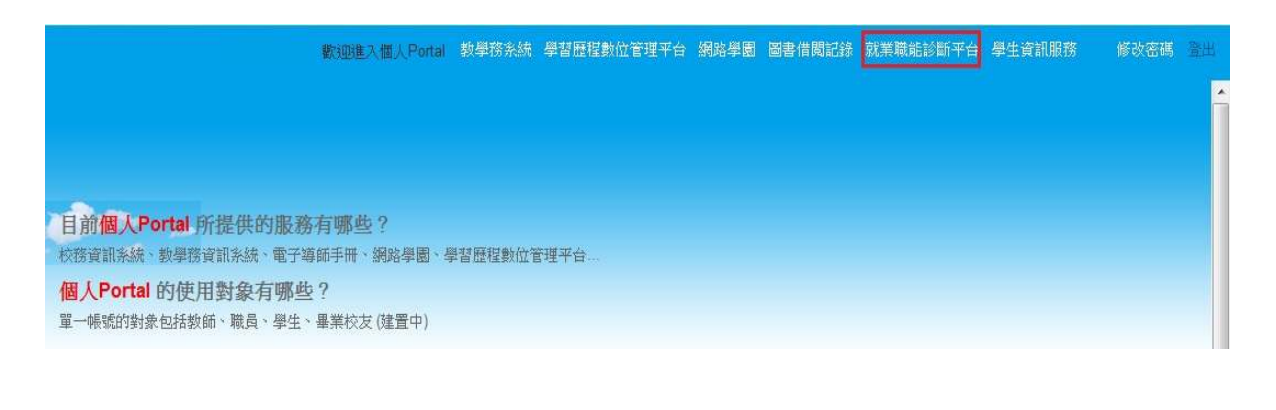

### 一、就業職能平台流程

Stepl:登入平台→選取職業興趣探索→勾選我已詳閱診斷同意書進行測驗

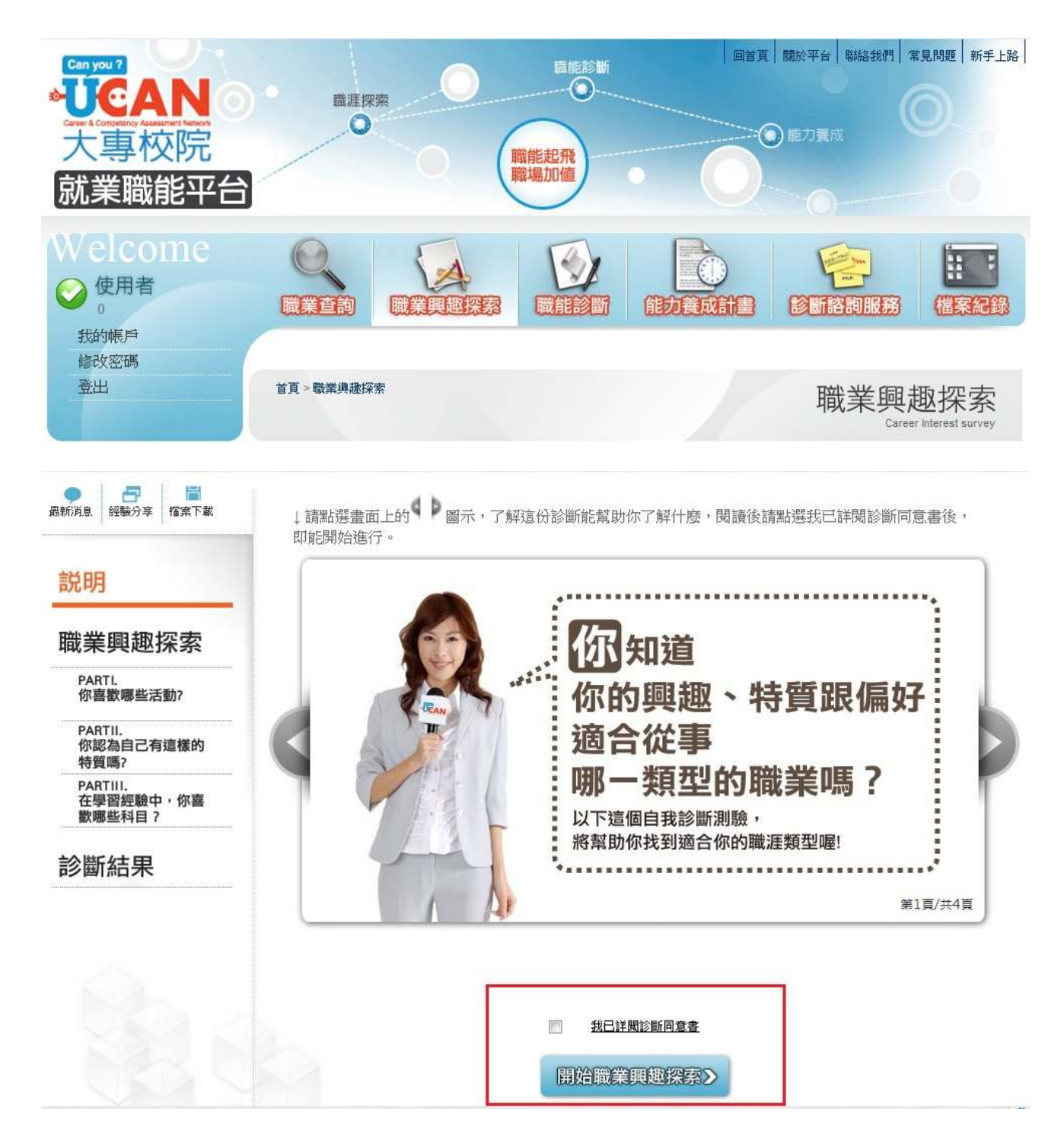

# →職業興趣探討有三步驟測試完畢→出現測試結果及建議事項

| Welcome                                  | <b>Q</b><br>職業查詢 |                                                  |                  |            | 診断諮詢服務        | 福<br>和<br>福<br>案<br>紀錄   |
|------------------------------------------|------------------|--------------------------------------------------|------------------|------------|---------------|--------------------------|
| 修改密碼<br>登出                               | 首頁 > 職業與趣        | 深索                                               | 職                | 易共通職能   專業 | 職業興;<br>Caree | 趣探索<br>r Interest survey |
| ● 日本 日本 日本 日本 日本 日本 日本 日本 日本 日本 日本 日本 日本 | ■ 職員<br>此單元共     | 業興趣探索<br><sub>有102種活動,請勾選</sub>                  | 월妳喜歡的項目(勾        | 選數目不限)。    |               |                          |
| 記明                                       | 題目數:             | 102 題已完成0 題                                      |                  |            |               |                          |
| 職業興趣探索                                   | 1                | ] 觀察生物如何生長                                       | 與生存              |            |               |                          |
| PARTI.<br>你喜歡哪些活動?                       | 2 🖸              | <ol> <li>日常生活中能時常;</li> <li>釣魚或打獵等活動;</li> </ol> | 注意愛惜地球自然         | 資源         |               |                          |
| PARTII.<br>你認為自己有這樣的<br>特質嗎?             | 4                | 」<br>實際參予保護環境<br>不論天気如何都克                        | 的活動<br>數在戶外活動    |            |               |                          |
| PARTIII.<br>在學習經驗中,你喜<br>歡哪些科目?          | 6                | ) 策劃、編預算與進                                       | 行事件的記錄           |            |               |                          |
| 診斷結果                                     | 8                | ] 依備規劃監圖或器] 在心中構思描繪成                             | 從指導進行<br>品或目標的樣貌 |            |               |                          |
| 最新消息 經驗分享 檔案下載                           | 9                | 與趣探索                                             |                  |            |               |                          |
| 説明                                       | 此單元共有<br>題目數:5   | 育54種特質,請勾選述<br>4 題…已完成0 題                        | 會合項目(勾選數目        | 不限)        |               |                          |
| 職業興趣探索                                   | 1                | 獨立自主                                             |                  |            |               |                          |
| PARTI.<br>你喜歡哪些活動?                       | 2 🔳              | 愛好自然<br>肢體靈活                                     |                  |            |               |                          |
| PARTII.<br>▶ 你認為自己有這樣的                   | 4 🔳              | 擅長規劃                                             |                  |            |               |                          |
| 特質嗎?<br>PARTIII                          | 5 🔳              | 不主觀批判                                            |                  |            |               |                          |
| 在學習經驗中,你喜<br>歡哪些科目?                      | 6                | 擅長把事物視覺化<br>目創音的相俟力                              |                  |            |               |                          |
| 沙隆宏生田                                    | 8                | 文字能力強                                            |                  |            |               |                          |
| <b>衫</b> 倒/紀天                            | 9                | 對新科技感到好奇                                         |                  |            |               |                          |
|                                          | 10 🔲             | 具同理心                                             |                  |            |               |                          |
|                                          | 11 🔳             | 果決                                               |                  |            |               |                          |
|                                          | 12 🔳             | 具組織能力                                            |                  |            |               |                          |
|                                          | 13               | 善分析思考                                            |                  |            |               |                          |
|                                          | 14               | 有耐心                                              |                  |            |               |                          |
|                                          | 15 🔳             | 待人圓融                                             |                  |            |               |                          |
|                                          | 16 🔳             | 負責任                                              |                  |            |               |                          |

| ● ● ● ● ● ● ● ● ● ● ● ● ● ● ● ● ● ● ● | 馬上,你就能看到你的                                             |
|---------------------------------------|--------------------------------------------------------|
| 説明                                    | <b></b>                                                |
| 職業興趣探索                                | 這份診斷結果<br>能幫助你什麼?                                      |
| PARTI.<br>你喜歡哪些活動?                    |                                                        |
| PARTII.<br>你認為自己有這樣的<br>特質嗎?          | <ul><li>▶ 了解你個人的興趣偏好</li><li>▶ 作為未來職業發展的參考方向</li></ul> |
| PARTIII.<br>在學習經驗中,你喜<br>歡哪些科目?       | ▶求學過程中能選擇與自己興趣相符的課程或學習活動                               |
| 診斷結果                                  | :                                                      |

|   | 職涯類型       | 弱 強 | 分數 |
|---|------------|-----|----|
|   | 建築營造       |     | 0  |
|   | 天然資源、食品與農業 |     | 0  |
|   | 藝文與影音傳播    |     | 0  |
|   | 企業經營管理     |     | 0  |
|   | 教育與訓練      |     | 0  |
| 榖 | Ē          |     | 0  |
| 科 | 學、技術、工程、數學 |     | 0  |
| 物 | 流運輸        |     | 0  |

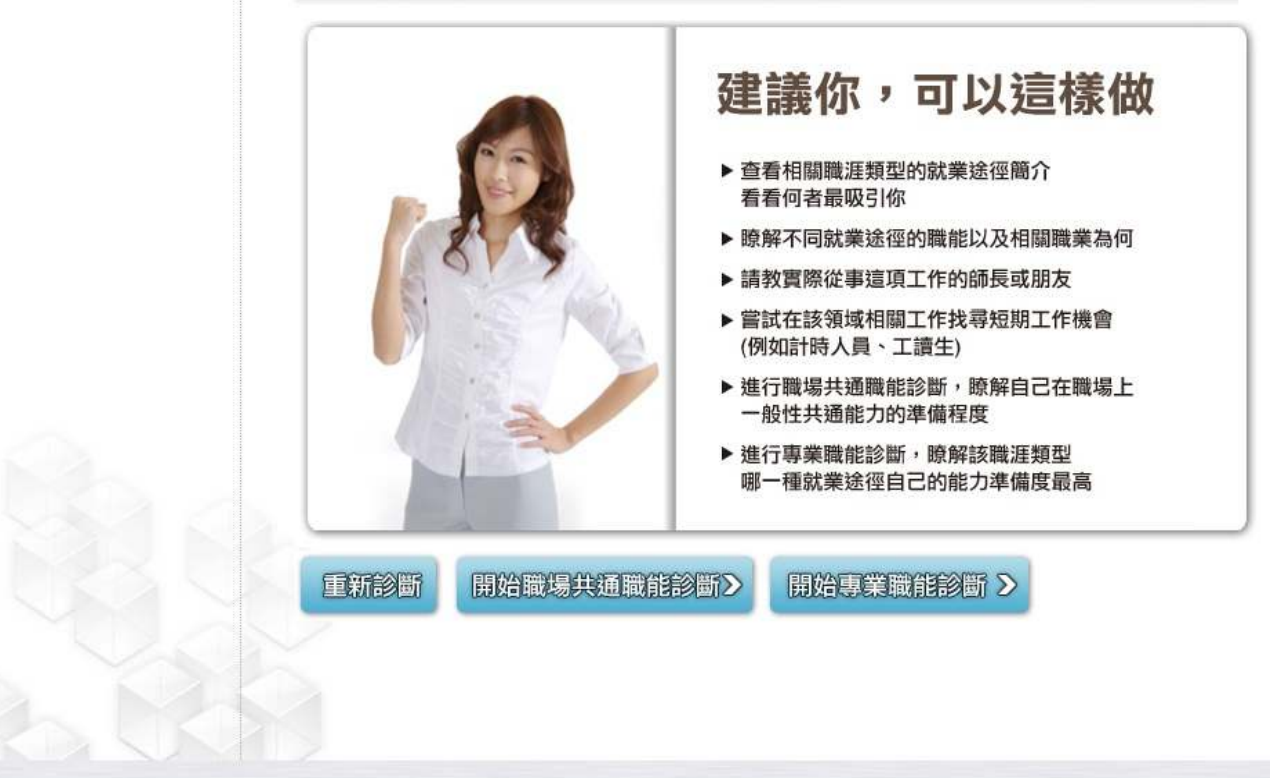

### 職能診斷→職業共通職能有三步驟→測試完看結果

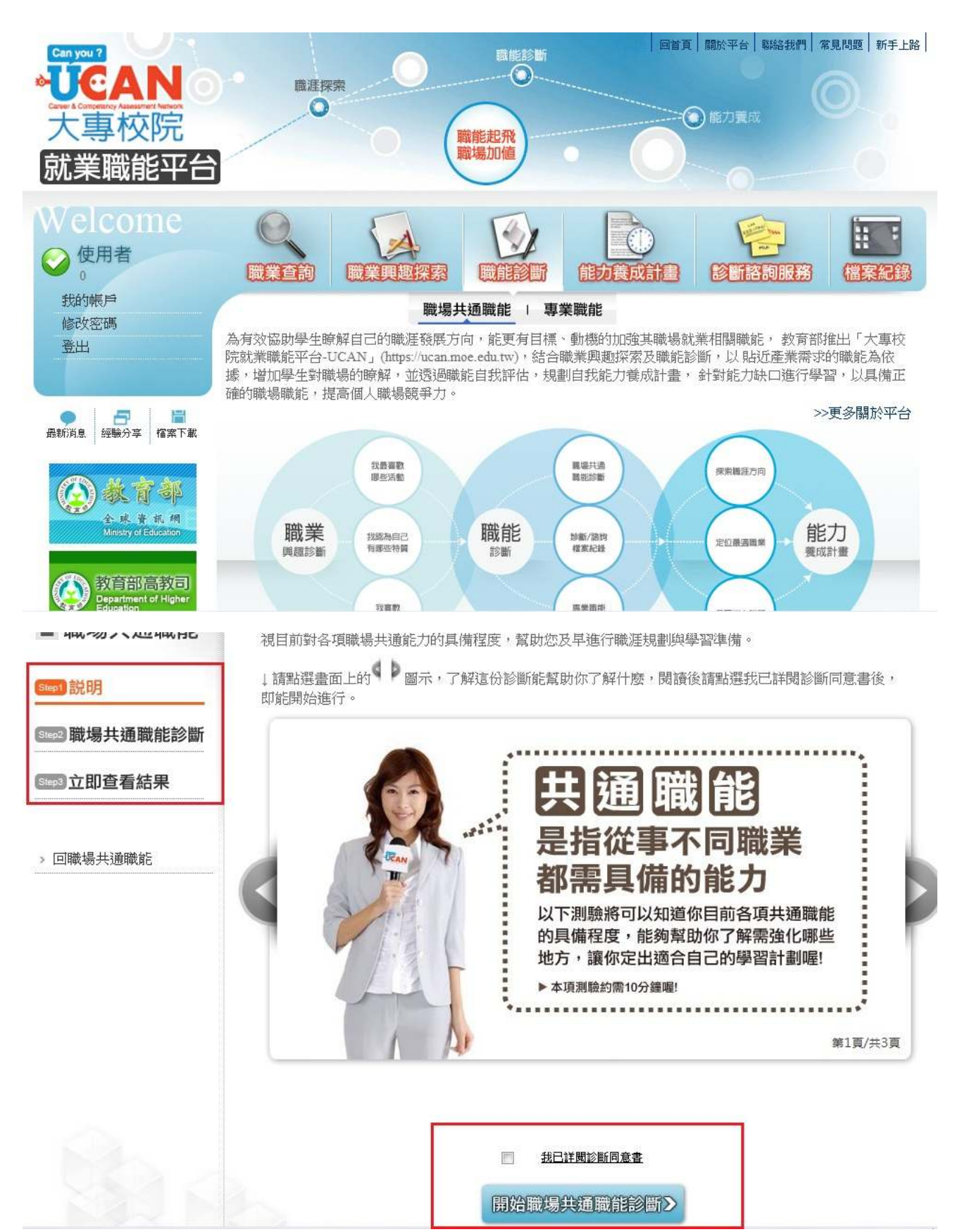

| (4) | 能注意確保個人的工作安全與身心健康。                                  | 0 | Ø | 0 | O | ۲ |
|-----|-----------------------------------------------------|---|---|---|---|---|
| (5) | 找出自我排解壓力的適當方式,並勇於承擔需要面對的壓力。                         | 0 | 0 | 0 | 0 | ۲ |
| (6) | 了解並遵循組織倫理及各部門及人員合理的互動關係與方式。                         | 0 | O | 0 | O | ۲ |
| (7) | 以誠信為行事原則,瞭解違反組織及專業上的道德法律標準之後果,並落<br>實責任與紀律於日常工作表現。  | O | ۲ | 0 | 0 | ۲ |
|     | 資訊科技應用:                                             |   |   |   |   |   |
|     | <ul> <li>運用各行業所需的資訊技術工具,有效存取、管理、整合並傳遞訊息。</li> </ul> | 1 | 2 | 3 | 4 | 5 |
| (1) | 有效運用科技,使工作流程更有效率。                                   | 0 | O | 0 | 0 | ۲ |
| (2) | 能夠運用有效率的方式及工具儲存與檢索資訊。                               | 0 | Ø | 0 | 0 | ۲ |
| (3) | 能有效應用基本文書處理、試算表工具及簡報工具,產出符合組織或工作<br>所要求之文件及成果。      | 0 | 0 | 0 | 0 | ۲ |
| (4) | 能依據各種狀況,使用適合的資訊科技和他人進行有效率的溝通。                       | 0 | O | 0 | 0 | ۲ |
| (5) | 確實遵循使用各種資訊及工具的道德與法律規範                               | 0 | 0 | 0 | 0 | ۲ |
| (6) | 能遵守資訊論理並瞭解資訊科技過度或不當使用之後果。                           | O | O | Ô | 0 | ۲ |
|     | く上─頁                                                |   |   |   |   |   |

| 職                                                                       | 1 2 3 4 5 1 | 平均<br>分數 |
|-------------------------------------------------------------------------|-------------|----------|
| <ul><li>溝通表達</li><li>● 透過口頭、書面等方式,表達自己的想法使他人瞭解,並努力理解他人所傳達的資訊。</li></ul> |             | 5.00     |
| 持續學習<br>● 了解能力發展的重要性,並能探索、規劃和有效管理自身的能力,並保<br>持繼續成長的企圖心。 ■               |             | 5.00     |
| 人際互動<br><ul> <li>依不同情境,運用適當方法及個人風格,與他人互動或共事。</li> </ul>                 |             | 5.00     |
| 團隊合作<br>●能積極參與團隊任務,並與團隊成員有良好互動,以共同完成目標 ■                                |             | 5.00     |
| 問題解決<br><ul> <li>遇到狀況時能釐清問題,透過系統化的資訊蒐集與分析,提出解決方</li> <li>案。</li> </ul>  |             | 5.00     |
| 創新<br>●在有限的資源下,不侷限既有的工作模式,能夠主動提出新的建議或想<br>法,並落實於工作中。 ■                  |             | 5.00     |
| 工作責任及紀律<br>●瞭解並執行個人在組織中的責任,遵守組織及專業上對倫理、制度及誠<br>信的要求。                    |             | 5.00     |
| 資訊科技應用<br>●運用各行業所需的資訊技術工具,有效存取、管理、整合並傳遞訊息。<br>■                         |             | 5.00     |

### 專業職能→勾選同意

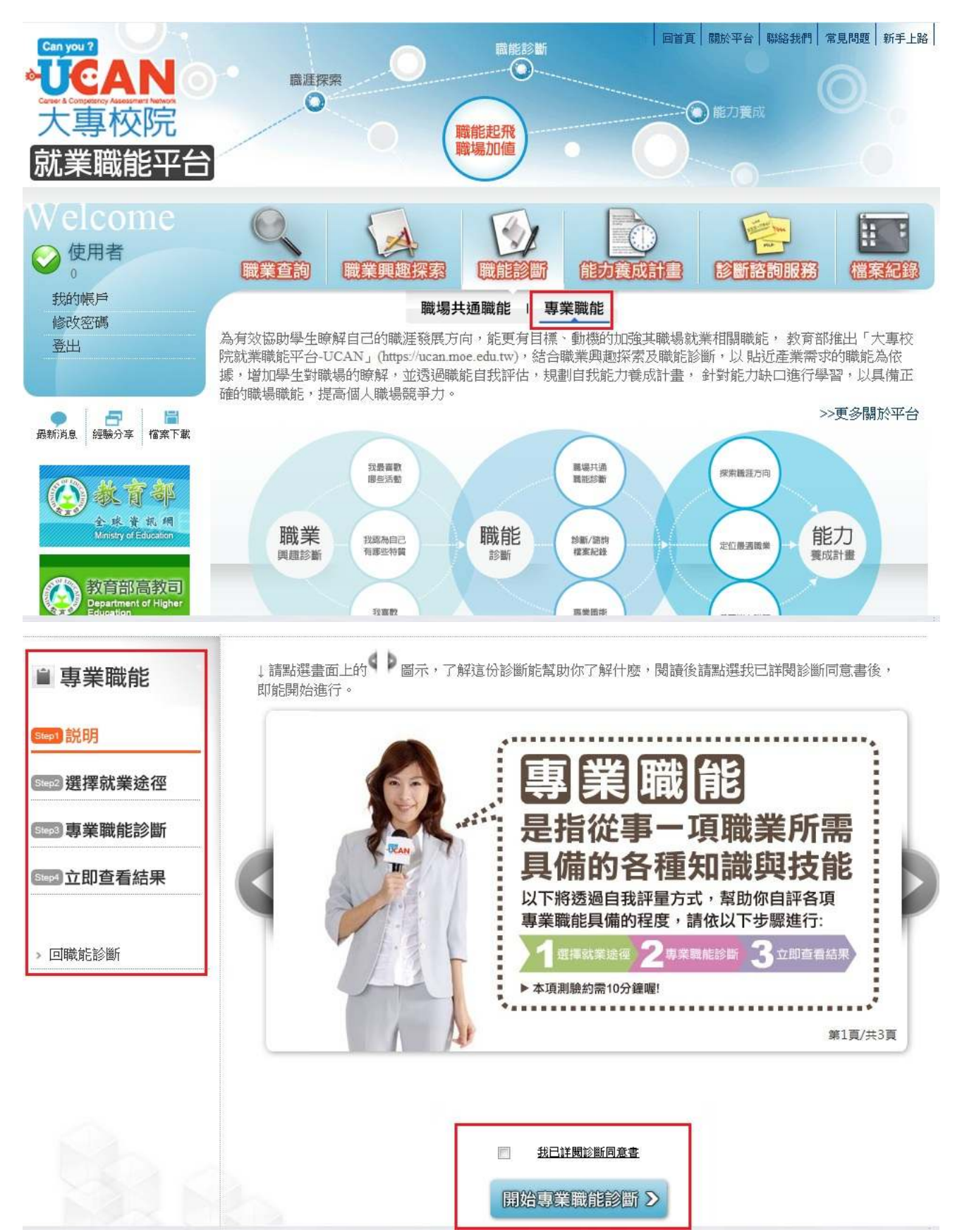

### 點選職業類型

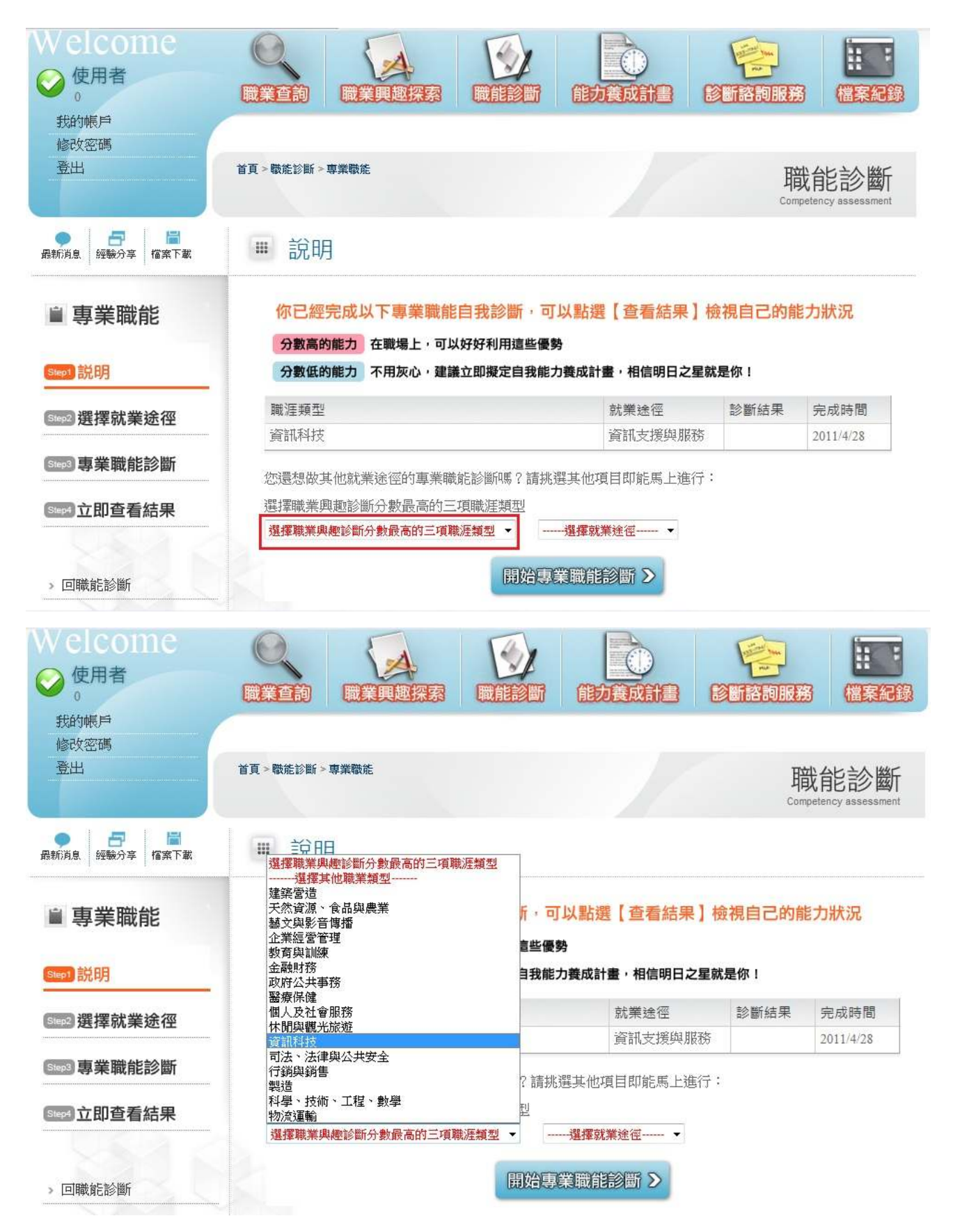

### 選取就業途徑→開始選擇答案→看結果

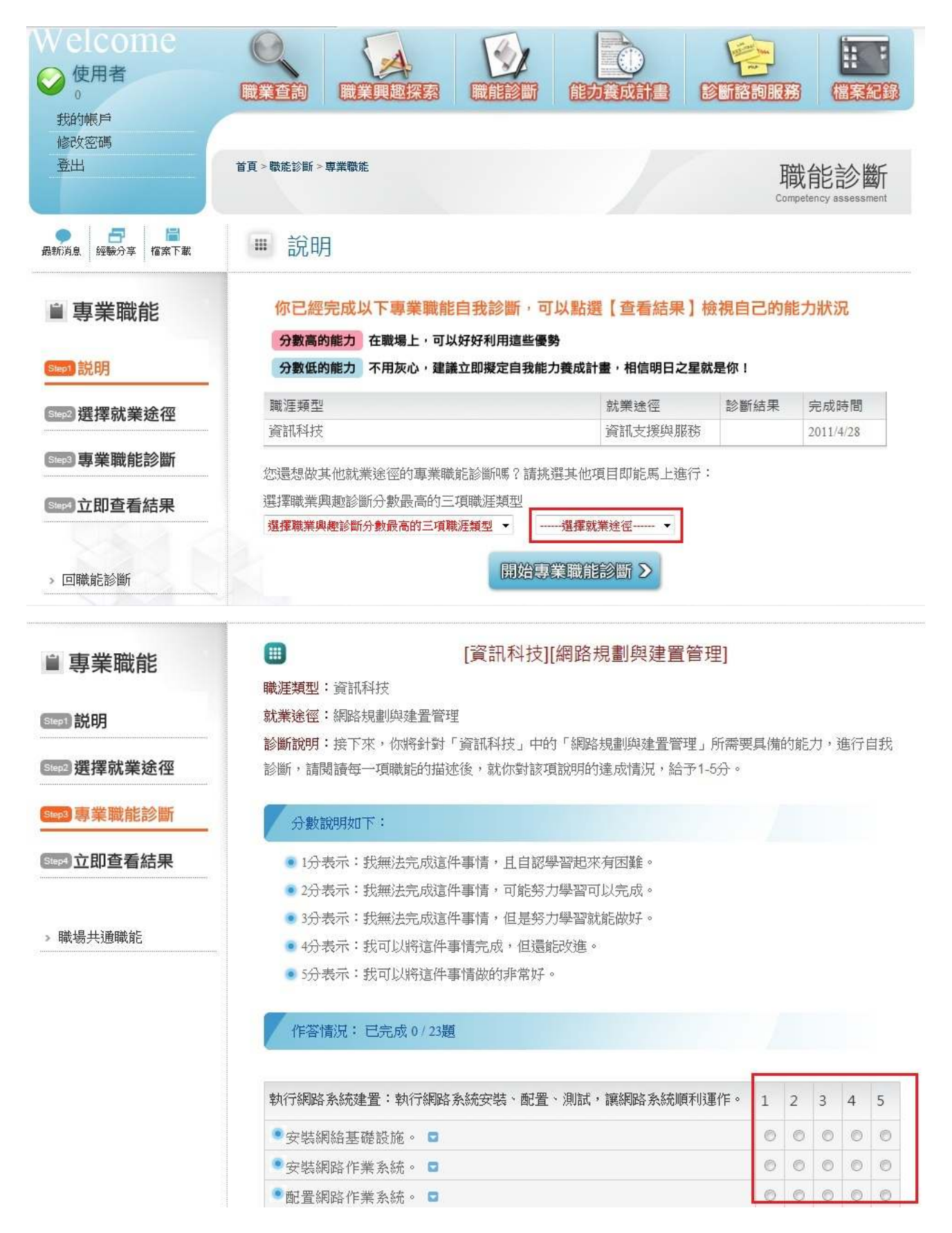

#### ■ 專業職能

Step1 説明

Step2 選擇就業途徑

Step3 專業職能診斷

Step4 立即查看結果

> 回職能診斷

## 你已經完成專業職能 的自我診斷了喔!

你可以從分數上得知你在該項就業途徑下 執行工作的能力程度

1-2分 這項能力還需要特別加強,才能勝任職場工作。
 2-3分 這項能力已經有些基礎,有潛力能勝任職場工作。
 3-4分 這項能力程度不錯唱,加強深化就可以完全勝任職場工作
 4分以上 這項能力是你可以發揮的優勢,建議你未來在工作上要充分展現喔!

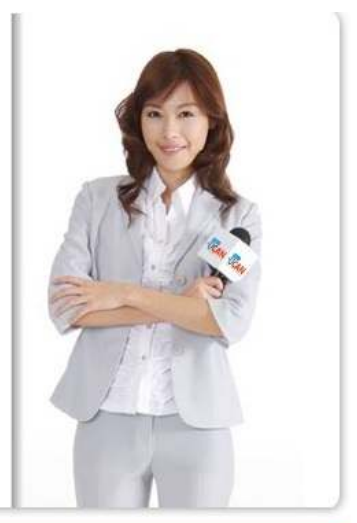

| 職能                                                           | 1 2 3 4 5 | 平均分數 |
|--------------------------------------------------------------|-----------|------|
| 執行網路系統建置:執行網路系統安裝、配置、測試,讓網路系統順利運<br>作。 □                     |           | 5.00 |
| 執行網路系統規劃:(拓樸、設備、頻寬、資訊安全)依對網路架構的基本瞭解,使用適合的技術、工具與標準,設計、展示系統。 ◙ |           | 4.14 |
| 執行網路維運與管理(含監控、效能分析、執行網路維護與使用者服<br>務)。 ■                      |           | 4.60 |
| 執行網路需求分析:分析並確認顧客或組織對網路系統的需求,以設計符<br>合需求的網路。 ◘                |           | 5.00 |